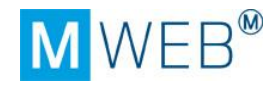

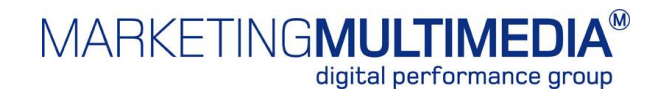

Manuale MWeb PRO

MODULO Content – Frontend e backend

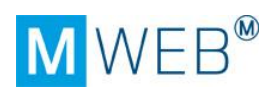

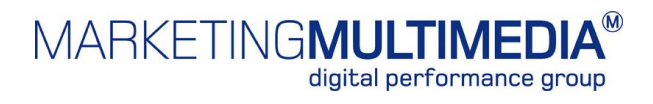

#### INDICE

| 1. Ca                | ricamento contenuti nel back end                                    | 3  |
|----------------------|---------------------------------------------------------------------|----|
| 1.1.                 | Contenuto paginato - NEWS/Articoli                                  | 3  |
| 1.2.                 | Contenuto di tipo Evento                                            | 5  |
| 1.3.                 | Contenuto di tipo Video/mp3                                         | 5  |
| 1.4.                 | Contenuto di tipo Gallery                                           | 5  |
| 2. Nu                | ove funzionalità di Backend1                                        | 2  |
| 2.1.                 | Cos'è il modulo Content 1                                           | 2  |
| 2.2.                 | Composizione1                                                       | 2  |
| 2.3.                 | Creare una classificazione1                                         | 2  |
| 2.4.                 | Proteggere una classificazione1                                     | 3  |
| 2.5.                 | Creare una Posizione1                                               | 4  |
| 2.6.                 | Creare le relazioni1                                                | 4  |
| 2.7.                 | Creare un Allegato 1                                                | 4  |
| 2.8.                 | Modificare i tipi di contenuto1                                     | 5  |
| 3. Nu                | ove funzionalità di Frontend1                                       | 6  |
| 3.1.                 | Configurazione modulo - LISTA 1                                     | 6  |
| 3.2.                 | Configurazione altre viste 1                                        | .7 |
| <b>3.3.</b> definito | Multiedit – modifica visualizzazione listeErrore. Il segnalibro non | è  |

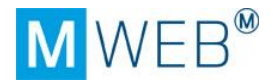

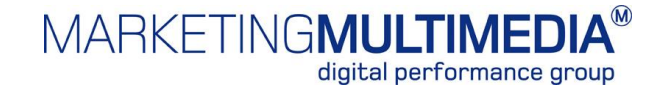

# 1. Caricamento contenuti nel back end

## 1.1. Contenuto paginato - NEWS/Articoli

Il caricamento di un contenuto paginato, come le news, avviene tramite una maschera di inserimento, suddivisa in tab, che presenta una serie di campi standard. L'utilizzo dei singoli campi varia in base al layout del sito e l'esigenza del cliente. Da notare che, nel modulo standard, i campi non sono personalizzabili e sono uguali per tutti.

#### STEP 1 – Anagrafica

La prima schermata riporta i principali campi da compilare (di cui alcuni sono obbligatori) per creare un contenuto. Al termine dell'inserimento è necessario cliccare su SALVA: verranno salvati i dati e visualizzati gli altri tab da compilare.

| NOME CAMPO   | DESCRIZIONE                                                                                              |
|--------------|----------------------------------------------------------------------------------------------------|
| Titolo       | questo campo è il titolo del contenuto es. news                                                          |
| URL          | Campo che si compone dinamicamente – riporta l'url del contenuto una volta pubblicato                    |
| ×            | Comando per svuotare il campo URL e generarne uno nuovo                                                  |
| Incipit      | Campo di testo per inserire l'incipit del contenuto                                                      |
| Data         | Indica la data del documento                                                                             |
| Online       | Flag per rendere visibile o meno il contenuto online                                                     |
| Commentabile | Per rendere il contenuto commentabile dagli utenti (se presente<br>la funzionalità all'interno del sito) |
| Votabile     | Per rendere il contenuto votabile dagli utenti (se presente la funzionalità all'interno del sito)        |
| Priorità     | Campo per definire la priorità del contenuto – filtro su frontend                                        |
| Copyright    | Campo per indicare il copyright del contenuto                                                            |
| Autore       | Campo per indicare l'autore del contenuto                                                                |
| Note         | Campo per specificare delle note nel contenuto                                                           |
| Meta Tags    | Campi per definire le parole chiave e i titoli per il SEO                                                |

#### STEP 2 – Testo

In questa maschera viene inserito il contenuto testuale. Il testo può essere suddiviso in paragrafi che verranno visualizzati con un paginatore.

| Bottone per creare una nuova pagina – ogni pagina può avere un titolo dedicato (opzionale) e un occhiello – queste informazioni |
|----------------------------------------------------------------------------------------------------|
| sono necessarie nel caso di paragrafi su più pagine                                                                             |

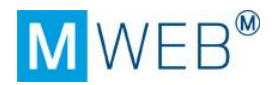

|               | Bottone per visualizzare l'anteprima della pagina creata                                               |
|---------------|----------------------------------------------------------------------------------------------------|
|               | Bottone per salvare il contenuto – pagina o paragrafo, ognuno ha<br>un comando di salvataggio separato |
| <b>9</b>      | Bottone per eliminare una pagina o un paragrafo                                                        |
| * *           | Bottoni per aprire o chiudere tutti i paragrafi e renderli editabili                                   |
| <b>*</b>      | Bottone per creare un nuovo paragrafo                                                                  |
| ē             | Bottone per salvare tutti i paragrafi                                                                  |
| 👫 Paragrafo 1 | Bottone per aprire e editare il singolo paragrafo                                                      |

L'editor del paragrafo è molto simile all'editor delle textbox.

E' possibile inserire un immagine nel paragrafo che verrà visualizzata all'interno dello stesso, se non ci sono altre immagini caricate come "immagine principale" nel tab Allegati (vedi step 4).

### STEP 3 – Classificazioni/Tag

In questa sezione viene specificato a quale/i classificazioni appartiene il contenuto – dalla tendina si visualizza la struttura delle classificazioni –per aggiungere le voci, ne contrassegno una o più e clicco sull'icona 🗈 collocata in fondo alla tendina.

**TAGS**: per indicare a quali tag associare il contenuto – questi sono i tag che possono essere visualizzati nelle pagine per creare dei filtri trasversali nei contenuti. Il campo si compila automaticamente in base ai tag inseriti nella gestione dei tag (*MWeb Content – gestione – Tag*) – possono però essere aggiunti anche nuovi tag da questa schermata e questi si aggiungeranno automaticamente anche nell'altro elenco.

#### STEP 4 – Allegati

In questa sezione vengono caricati tutti gli allegati identificati per il contenuto. Il sistema effettuerà automaticamente le conversioni definite nella configurazione degli allegati.

#### STEP 5 – Curatori

In questa sezione vengono creati e associati i curatori del contenuto (es. autore, o traduttore) – può essere utilizzato come filtro nel frontend

### STEP 6 – Collegamenti

In questa sezione vengono gestiti i collegamenti tra i contenuti. E' una short cut della funzionalità "Relazioni" che troviamo in (**MWeb Content – Gestione – Relazioni**); qui basta cercare gli altri contenuti da associare a quello che sto creando.

L'associazione funziona tramite il "drag&drop" da sinistra a destra.

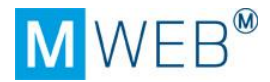

A sinistra saranno elencati i risultati della ricerca – a destra c'è il contenuto che sto creando, con sotto l'elenco dei contenuti già collegati. Per eliminarli clicco sul **tasto destro - RIMUOVI** 

### STEP 7 – Copertina

La copertina viene utilizzate se c'è l'esigenza di presentare il contenuto creato con un titolo e un incipit diversi da quelli definiti nell'anagrafica.

Il bottone *Importa* inserisce i contenuti dell'anagrafica per velocizzare eventuale modifica. E' inoltre possibile collegare degli altri contenuti alle copertine.

#### STEP 8 – GEO

In questa sezione si definiscono le coordinate "latitudine e longitudine" per geolocalizzare il contenuto. Inserendo l'indirizzo e cliccando su **LOCALIZZA**, il sistema trova le informazioni di LAT e LONG – se il risultato è corretto, cliccare su **AGGIORNA** e il dato viene salvato. In frontend deve essere configurata la mappa di google per visualizzare il dato. Se non è prevista, non viene visualizzata anche se il dato è compilato.

### 1.2. Contenuto di tipo Evento

Il tipo di contenuto *EVENTO* si differenzia dal contenuto non paginato per alcuni campi, caratteristici per la segnalazione di un evento.

Nello specifico troviamo in aggiunta i seguenti campi:

- Data fine
- Luogo

## 1.3. Contenuto di tipo Video/mp3

Il tipo di contenuto VIDEO o MP3 si differenzia dal contenuto non paginato per alcuni campi, caratteristici per il caricamento di un video.

Nello specifico troviamo in aggiunta i seguenti campi:

- Descrizione (che sostituisce lo step 2 Testo)
- EmbeddedHTML: qui può essere incollato un codice di embed per caricare, ad es., un video di youtube

### 1.4.Contenuto di tipo Gallery

Il tipo di contenuto Gallery si differenzia dal contenuto non paginato per alcuni campi, caratteristici per il caricamento di una fotogallery.

Nello specifico troviamo:

• Descrizione (che sostituisce lo step 2 Testo)

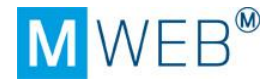

 Si aprirà un elenco con i seguenti Tab ELEMENTI: area di caricamento di tutte le immagini che compongono la gallery. Il campo *Titolo* sotto alla singola foto viene visualizzato in frontend – è possibile quindi utilizzare questo campo come didascalia

| *         | Bottone per aprire/chiudere tutti gli elementi                                                                                                    |
|-----------|----------------------------------------------------------------------------------------------------|
| <b>*</b>  | Botton per creare un nuovo elemento                                                                                                    |
| 2         | Bottone per aggiungere nuovi elementi da file (selezione<br>multipla) – si apre una maschera di inserimento ridotta con<br>alcuni campi da compilare |
| *         | Bottone per caricare foto presenti in altre gallery (per creare una collezione)                                                                      |
| ø         | Bottone per salvare tutti gli elementi creati                                                                                                    |
| <b>()</b> | Bottone per mettere online contemporaneamente tutti gli<br>elementi creati                                                                           |
| **        | Bottone per aprire/chiudere campi di inserimento nuovo elemento foto                                                                                 |
| ELEMENTI  | Ogni elemento è trattato come un tipo di content che<br>compone una collezione – queste possono essere di foto o di<br>news o di altri contenuti.    |

### STEP 1 Come si crea una Gallery

Dal menu principale posizionarsi sulla sezione **mWebcontent**, da qui si aprirà un menu tendina e cliccando su **Fotogallery** si accederà alla sezione dedicata.

| MWEB.                             | GamesWeek    | anteprima 🧯                |        |                  |         |                       |                 | amora sito |   |
|-----------------------------------|--------------|----------------------------|--------|------------------|---------|-----------------------|-----------------|------------|---|
|                                   |              |                            |        |                  |         | Biane                 | ca Amendolagine | logout     |   |
| SITO CONTENUTO ASPETTO            | MODULI       | MEMBERSHIP                 |        | mWebContent      | Backend |                       |                 | SYSTE      | м |
| Nome                              |              |                            | 3      | CONTENUTI EDITO  | DRIALI  |                       |                 |            |   |
|                                   |              |                            |        | Evento           |         |                       |                 |            |   |
| lodulo: mweb Content              |              |                            |        | foto             |         |                       |                 |            |   |
| mministrazione del modulo         |              |                            | -      | Fotogallery      |         |                       |                 |            |   |
| Personalizzazione Pagine Los      | calizzazione | Impostazioni               |        | News             |         |                       |                 |            |   |
| ocalizzazione etichette           |              |                            |        | Video            |         |                       |                 |            |   |
|                                   |              |                            | -      | videogioco       |         |                       |                 |            |   |
| Etichetta                         | Valore d     | li default                 | 19     | CONTENUTIONEN    |         | Italian - Switzerland | Italian - Italy |            |   |
| LBL_REFERENCE                     | Autore       |                            |        | News da eliminar | c       |                       |                 | modifica   |   |
| LBL_PAGERTITLE                    | Pagine       |                            |        | Commenti         |         |                       |                 | modifica   |   |
| LBL_PREVPAGE                      | Pagina p     | precedente                 |        | Gestione         | •       |                       |                 | modifica   |   |
| LBL_NEXTPAGE                      | Pagina s     | successiva                 |        |                  |         |                       |                 | modifica   |   |
| LBL_INCREASEFONTSIZE              | Ingrandi     | isci testo                 |        |                  |         |                       |                 | modifica   |   |
| LBL_DECREASEFONTSIZE              | Rimpico      | iolisci testo              |        |                  |         |                       |                 | modifica   |   |
| LBL_PAGEROF                       | di           |                            |        |                  |         |                       |                 | modifica   |   |
| LBL_PAGERPAGE                     | Pagina       |                            |        |                  |         |                       |                 | modifica   |   |
| LBL_PAGERPAGE_TITLE               | Pagina       |                            |        |                  |         |                       |                 | modifica   |   |
| LBL_PAGERLASTPAGE                 | Ultima p     | oagina                     |        |                  |         |                       |                 | modifica   |   |
| LBL_PAGERFIRSTPAGE                | Prima p      | agina                      |        |                  |         |                       |                 | modifica   |   |
| LBL_PAGERRESULTS                  | Risultati    |                            |        |                  |         |                       |                 | modifica   |   |
| LBL_PAGERTO                       | a            |                            |        |                  |         |                       |                 | modifica   |   |
| LBL_SEARCHTITLE                   | Ricerca      |                            |        |                  |         |                       |                 | modifica   |   |
| LBL_STARTSEARCH                   | Cerca        |                            |        |                  |         |                       |                 | modifica   |   |
| ERR_SEARCH                        | Inserire     | almeno tre caratteri per e | ffetu  | are la ricerca   |         |                       |                 | modifica   |   |
| LBL_SEARCH_TIP                    |              |                            |        |                  |         |                       |                 | modifica   |   |
| MSG_SEARCHITEMS                   | Risultati    | trovati:                   |        |                  |         |                       |                 | modifica   |   |
| MSG_SEARCHNOITEMS                 | Nessun       | risultato trovato          |        |                  |         |                       |                 | modifica   |   |
| MSG_SEARCHMESSAGE                 | Paramet      | tri impostati:             |        |                  |         |                       |                 | modifica   |   |
| MSG_SEARCHTEXTHINT                | Testo:       |                            |        |                  |         |                       |                 | modifica   |   |
| MSG_SEARCHTYPEHINT_EXACTPHRASE    | Parole e     | satte, nello stesso ordine |        |                  |         |                       |                 | modifica   |   |
| MSG_SEARCHTYPEHINT_ATLEASTONEWORD | Almeno       | una parola, in qualsiasi o | ordine | 5                |         |                       |                 | modifica   |   |

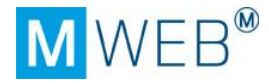

Per creare una nuova gallery, cliccare su Nuovo contenuto

|                                                                                                    |                                                                                                    | GamesWook                      | anteprima 🧯     |                                                                                                    |                     |                                                                                                    |               |                                                                                             | camb                                  | ia sito                                                                                          |
|----------------------------------------------------------------------------------------------------|----------------------------------------------------------------------------------------------------|--------------------------------|-----------------|----------------------------------------------------------------------------------------------------|---------------------|----------------------------------------------------------------------------------------------------|---------------|---------------------------------------------------------------------------------------------|---------------------------------------|--------------------------------------------------------------------------------------------------|
|                                                                                                    |                                                                                                    |                                |                 |                                                                                                    |                     |                                                                                                    | Sianca Amende | alagina                                                                                     |                                       | logou                                                                                            |
| SITO CONTENUTO                                                                                                    | ASPETTO                                                                                                    | MODULI                         | HEMBERSHIP      | mWebContent                                                                                                    | Backend             |                                                                                                    |               |                                                                                             |                                       | SYSTE                                                                                            |
| Home Estocallery                                                                                                    |                                                                                                    |                                |                 |                                                                                                    |                     |                                                                                                    |               |                                                                                             |                                       |                                                                                                  |
| enco contenuti Fetosallerv                                                                                                    |                                                                                                    |                                |                 |                                                                                                    |                     |                                                                                                    |               |                                                                                             |                                       |                                                                                                  |
| and communications                                                                                                    |                                                                                                    |                                |                 |                                                                                                    |                     |                                                                                                    |               |                                                                                             |                                       |                                                                                                  |
| esto                                                                                                    | Tute le parole                                                                                                    | <ul> <li>Classifica</li> </ul> | zione           | •                                                                                                    |                     |                                                                                                    |               |                                                                                             |                                       |                                                                                                  |
| Jata da                                                                                                    | 🖽 Data a                                                                                                    | 100                            | Online 🗇 Non sp | pecificato 🗢 online 🗢 of                                                                                                    | fine Tag further up | tug                                                                                                    |               |                                                                                             |                                       |                                                                                                  |
|                                                                                                    |                                                                                                    |                                |                 |                                                                                                    | Cerce               | Pulisci                                                                                                    |               |                                                                                             |                                       |                                                                                                  |
|                                                                                                    |                                                                                                    |                                |                 |                                                                                                    |                     |                                                                                                    |               |                                                                                             |                                       |                                                                                                  |
| Numer contentio                                                                                                    |                                                                                                    |                                |                 |                                                                                                    |                     |                                                                                                    |               |                                                                                             | 1                                     | a lorn -                                                                                         |
| Titolo                                                                                                    | -                                                                                                    |                                |                 | Data                                                                                                    | Classificationi     | Tipe                                                                                                    | Online        |                                                                                             |                                       |                                                                                                  |
|                                                                                                    |                                                                                                    |                                |                 |                                                                                                    |                     |                                                                                                    |               |                                                                                             |                                       | .0                                                                                               |
| test photogallery                                                                                                    |                                                                                                    |                                |                 | 09/11/2012                                                                                                    |                     | Fotogallery                                                                                                    |               |                                                                                             |                                       |                                                                                                  |
| tent photogallery<br>Premiszione tomei - 6 Novembre                                                                                                    |                                                                                                    |                                |                 | 89/11/2012<br>86/11/2011                                                                                                    |                     | Fotogellery                                                                                                    | 2<br>2        | 0                                                                                           |                                       | - 64                                                                                             |
| tent photogallery<br>Premiazione tornei - 6 Novembry<br>Terzo giorna: Il divertimento con                                                                                                    | e<br>tieus                                                                                                    |                                |                 | 09/11/2012<br>06/11/2011<br>06/11/2011                                                                                                    |                     | Fotogellery<br>Fotogellery<br>Potogellery                                                                                                    | 2             | 0                                                                                           | 2                                     | 60<br>60                                                                                         |
| tent photogallery<br>Premiazione tornei - 6 Novembro<br>Terzo giorno: Il divertimento con<br>Premiazione tornei - 5 Novembro                                                                                                    | e<br>tinus<br>e                                                                                                    |                                |                 | 89/11/2012<br>96/11/2011<br>80/11/2011<br>85/11/2011                                                                                                   |                     | Fotogallery<br>Fotogallery<br>Potogallery<br>Fotogallery                                                                                           |               | 0                                                                                           | 2                                     | 9<br>60<br>60                                                                                    |
| test photogallery<br>Premiazione tornei - 6 Novembro<br>Tezzo giorne: Il divertimento con<br>Premiazione tornei - 5 Novembr<br>Volfi - saettacoli e colori dei seco                                                                                                    | e<br>tinus<br>e<br>ndo giorno - Seconda                                                                                                    | aarte                          |                 | 05/11/2012<br>05/11/2011<br>05/11/2011<br>05/11/2011<br>05/11/2011                                                                                     |                     | Fotogallery<br>Fotogallery<br>Fotogallery<br>Fotogallery<br>Fotogallery                                                                            |               | 9<br>9<br>9                                                                                 | NNN                                   | 9<br>9<br>9<br>9<br>9<br>9<br>9<br>9<br>9                                                        |
| tent photogallery<br>Premiazione tornei - 6 Novembro<br>Terzo giorno: Il divertimento con<br>Premiazione tornei - 5 Novembro<br>Volfi , spettacoli e colori del seco<br>Volfi , spettacoli e colori del seco                                                                                                    | e<br>tinus<br>e<br>ndo giorno - Seconda<br>ndo giorno - Prima pa                                                                            | a parte<br>arte                |                 | 8/11/2012<br>66/11/2011<br>86/11/2011<br>85/11/2011<br>85/11/2011<br>85/11/2011<br>85/11/2011                                                          |                     | Fotogallary<br>Fotogallary<br>Fotogallary<br>Fotogallary<br>Fotogallary<br>Fotogallary                                                             |               | 9<br>9<br>9<br>9<br>9                                                                       | N N N N                               | 3<br>6<br>6<br>6<br>6<br>6<br>6<br>6<br>6<br>6<br>6<br>6<br>6<br>6<br>6<br>6<br>6<br>6<br>6<br>6 |
| tent photogallery<br>Premiazione tornei - 6 Novembr<br>Terzo giorne: il divertimento con<br>Premiazione tornei - 5 Novembr<br>Volfi - spettacoli e colori del seco<br>Volfi - spettacoli e colori del seco<br>Il primo ajorno di puro divertime                                                                                                    | e<br>e<br>ndo giorno - Seconda<br>ndo giorno - Prima pa<br>nto - Prima parte                                                                | n parte<br>arte                |                 | 8/11/2012<br>86/11/2011<br>86/11/2011<br>85/11/2011<br>85/11/2011<br>85/11/2011<br>85/11/2011<br>85/11/2011                                            |                     | Fatagallery<br>Fatagallery<br>Fatagallery<br>Fatagallery<br>Fatagallery<br>Fatagallery                                                             |               | 0<br>0<br>0<br>0<br>0<br>0<br>0<br>0<br>0<br>0<br>0<br>0<br>0<br>0<br>0<br>0<br>0<br>0<br>0 | N N N N N                             | 90<br>90<br>90<br>90<br>90<br>90<br>90<br>90<br>90<br>90<br>90<br>90<br>90<br>9                  |
| tent photogallery<br>Premiazione tornei - 6 Novembr<br>Terzo giorno: Il divertimento con<br>Premiazione tornei - 5 Novembr<br>Volfi , spettacoli e colori dei seco<br>Volfi , spettacoli e colori dei seco<br>Il primo giorno di puro divertime<br>Il primo giorno di puro divertime                                                                                                    | e<br>tituus<br>e<br>ndo giorno - Seconda<br>ndo giorno - Prima pa<br>nto - Prima parte<br>nto - Seconda parte                               | a parte<br>arte                |                 | 8)/11/2022<br>66/11/2001<br>80/11/2001<br>65/11/2001<br>65/11/2001<br>65/11/2001<br>65/11/2001<br>64/11/2001                                           |                     | Fatagallery<br>Fatagallery<br>Fatagallery<br>Fatagallery<br>Fatagallery<br>Fatagallery<br>Fatagallery<br>Fatagallery<br>Fatagallery                |               |                                                                                             | N N N N N N N N N N N N N N N N N N N | 00<br>00<br>00<br>00<br>00<br>00<br>00<br>00<br>00<br>00<br>00<br>00<br>00                       |
| tent photogallery<br>Premiazione tornei - 5 Novembr<br>Terzo giorno: II divertimento con<br>Premiazione tornei - 5 Novembr<br>Volfi - spettacoli e colori dei seco<br>Volfi - spettacoli e colori dei seco<br>II primo giorno di puro divertime<br>II primo giorno di puro divertime<br>II primo giorno di puro divertime                                                                       | e<br>tituus<br>e<br>ndo giorno - Seconda<br>ndo giorno - Prima pa<br>nto - Prima parte<br>nto - Seconda parte<br>cunco facchinetti          | a parte<br>arte                |                 | 8)/11/2022<br>65/11/2011<br>83/11/2011<br>65/11/2011<br>65/11/2011<br>65/11/2011<br>64/11/2011<br>64/11/2011<br>64/11/2011                             |                     | Fatagaliery<br>Fatagaliery<br>Fatagaliery<br>Fatagaliery<br>Fatagaliery<br>Fatagaliery<br>Fatagaliery<br>Fatagaliery<br>Fatagaliery                |               |                                                                                             | N N N N N N N N N N N N N N N N N N N |                                                                                                  |
| tent photogallery<br>Premiazione tornei - 6 Novembr<br>Terzo giorno: II divertimento con<br>Premiazione tornei - 5 Novembr<br>Volfi, spettacoli e colori dei seco<br>Volfi, spettacoli e colori dei seco<br>II primo giorno di puro divertime<br>II primo giorno di puro divertime<br>Ospite della prima giornata: Frazo<br>Inaucurazione Games Wirek 2011                                      | e<br>tinus<br>e<br>ndo giorno - Seconda<br>ndo giorno - Prima parte<br>nto - Prima parte<br>ento - Seconda parte<br>cenco facchinetti<br>1  | a parte<br>arte                |                 | 8)/11/2022<br>65/11/2011<br>80/11/2011<br>65/11/2011<br>65/11/2011<br>65/11/2011<br>64/11/2011<br>64/11/2011<br>64/11/2011                             |                     | Fatagaliery<br>Fatagaliery<br>Fatagaliery<br>Fatagaliery<br>Fatagaliery<br>Fatagaliery<br>Fatagaliery<br>Fatagaliery<br>Fatagaliery                |               |                                                                                             |                                       |                                                                                                  |
| tant photogallery<br>Premiazione tornei - 6 Novembr<br>Terzo giorne: Il divertimento con<br>Premiazione tornei - 5 Novembr<br>Volfi, spettacoli e colori dei secos<br>Volfi, spettacoli e colori dei secos<br>Il primo giorno di pero divertime<br>Il primo giorno di pero divertime<br>Ospite della prima giornata: Franc<br>Inaugurazione Games Work 2011:<br>Bortmo alorno di pero divertime | e<br>tinua<br>e<br>ndo giorno - Seconda<br>ndo giorno - Prima pa<br>nto - Prima parte<br>nto - Seconda parte<br>cenco Facchinetti<br>1<br>1 | a parte<br>ante                |                 | 8)/11/2022<br>65/11/2011<br>80/11/2011<br>85/11/2011<br>85/11/2011<br>85/11/2011<br>85/11/2011<br>84/11/2011<br>84/11/2011<br>84/11/2011<br>84/11/2011 |                     | Fatagaliery<br>Fatagaliery<br>Fatagaliery<br>Fatagaliery<br>Fatagaliery<br>Fatagaliery<br>Fatagaliery<br>Fatagaliery<br>Fatagaliery<br>Fatagaliery |               |                                                                                             |                                       |                                                                                                  |

Cliccando su **Nuovo contenuto** si aprirà la scheda per la creazione della gallery.

| MWER            | GemesWeek enteprime 🖁                                                                                           |                    | cambia sito 💌 |
|-----------------|----------------------------------------------------------------------------------------------------|--------------------|---------------|
|                 |                                                                                                    | Biance Amendelagin | s   logout 🔤  |
| 5170            | CONTENUTO ASPETTO MODULI MEMBERSHIP mWebContent                                                                 | Backend            | SYSTEM        |
| Hame            | Estogalery                                                                                                    |                    |               |
| Fotogallery se  | theda                                                                                                    |                    |               |
| Anagrafica      |                                                                                                    |                    |               |
| Titole          |                                                                                                    | Max. 200           |               |
| Url             |                                                                                                    |                    |               |
|                 |                                                                                                    |                    |               |
| Incipit         |                                                                                                    | Max. 2000          |               |
|                 |                                                                                                    |                    |               |
| Data            |                                                                                                    |                    |               |
| Online          | Commentabile 🕅 Votabile 🗹 Priorità 0 🌻                                                                          |                    |               |
| Descrizione     | X & & & & & & & & & & & & & & & & & & &                                                                         |                    |               |
|                 | B / 豆 新茶 田 田 田 保 诺 田 田 A * Os * Sble del Part. *                                                                |                    |               |
|                 |                                                                                                    |                    |               |
|                 |                                                                                                    |                    |               |
|                 |                                                                                                    |                    |               |
|                 |                                                                                                    |                    |               |
|                 |                                                                                                    |                    |               |
|                 |                                                                                                    |                    |               |
|                 | Proge O HTML 9 Antep                                                                                            |                    |               |
| Copyright       |                                                                                                    | Max. 150           |               |
| Autone          | visibile 🗖                                                                                                    | Max. 200           |               |
| Note            |                                                                                                    | M8X. 200           |               |
| META TAGS       |                                                                                                    |                    |               |
| Title           |                                                                                                    | Max. 200           |               |
| Keywords        |                                                                                                    | Max. 200           |               |
| Description     |                                                                                                    | Max. 200           |               |
|                 | Salva                                                                                                    |                    |               |
|                 |                                                                                                    |                    |               |
| mWah 2.2 (f) on | norisht Marlantine Multimodia                                                                                   |                    | E             |
|                 | a la companya de la companya de la companya de la companya de la companya de la companya de la companya de la c |                    | P             |

In questa pagina è possibile inserire diverse informazioni tra cui le principali sono le seguenti:

Manuale MWeb – Modulo Content vers. 1.0 – feb.'14 7

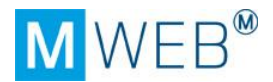

**Titolo**: inserendo il titolo della gallery, al momento del salvataggio verrà creato automaticamente anche l'url di collegamento che sarà identico al titolo della gallery.

**Data:** si tratta di un informazione utile da inserire se si ipotizza di creare più gallery e di visualizzarle in ordine cronologico.

**Flag online**: permette di pubblicare automaticamente la gallery creata o di non visualizzarla online togliendo il flag. (se vengono modificate le modalità di ordinamento delle gallery es. si passa da un ordinamento cronologico a un ordinamento per titolo dovranno essere comunque ripubblicate manualmente per aggiornare il modulo).

Per aggiornare i dati inseriti è necessario cliccare su **salva** e attendere il messaggio di conferma.

| Fotogallery 20 | 012 scheda                                                                |
|----------------|---------------------------------------------------------------------------|
| ok Il conter   | nuto è stato aggiornato                                                   |
|                |                                                                           |
| Anagrafica     | Elementi Classificazioni/Tag Allegati Curatori Collegamenti Copertina Geo |
| Titolo         | Sala Gialla 2 workshop 11 ottobre 2012 Max. 200                           |
| Url            | sala-gialla2-workshop-11-ottobre-2012                                     |
|                | Mark 1                                                                    |
| Incipit        | Max.<br>2000                                                              |
|                | .::                                                                       |
| Data           | 18/10/2012 0.00                                                           |
| Online         | 🗹 Commentabile 🗹 Votabile 🕅 Priorità 0 🗘                                  |
| Descrizione    | 🐰 🗈 🖺 🕼 🛱 🖺 🤊 • (ਖ • 😣 斗 • Ω • 🗙 * ×₂ = ================================  |
|                | B I U ≡ ≡ ≡ 2 ≇ 1 1 1 1 1 1 1 1 1 1 1 1 1 1 1 1 1 1                       |
|                |                                                                           |
|                |                                                                           |
|                |                                                                           |
|                |                                                                           |
|                |                                                                           |
|                |                                                                           |
|                | 🥜 Progett 🔇 HTML 🔍 Antepri                                                |
|                |                                                                           |

A seguito del salvataggio, in automatico verranno visualizzati i TAB che permetteranno di arricchire la gallery.

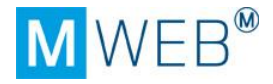

### STEP 2 Come si inseriscono le immagini

Per accedere alla gallery basta cliccare sul titolo della gallery di interesse. Si aprirà automaticamente sulla sezione Anagrafica. A questo punto cliccare su **Elementi.** 

| MWER <sup>®</sup>         | /                   | GamesWeek | anteprima 🧯    |                   |         |  |                     | cambia sito 🔹 |  |
|---------------------------|---------------------|-----------|----------------|-------------------|---------|--|---------------------|---------------|--|
|                           |                     |           |                |                   |         |  | Bianca Amendolagine | logout 🖬      |  |
| SITO CONTENUTO            | ASPETTO             | MODULI    | MEMBERSHIP     | mWebContent       | Backend |  |                     | SYSTEM        |  |
| Home Fotogeller           | I                   |           |                |                   |         |  |                     |               |  |
| Fotogallery scheda        |                     |           |                |                   |         |  |                     |               |  |
| 👧 Il contenuto è stato a  | ggiornato           |           |                |                   |         |  |                     |               |  |
| -                         |                     |           |                |                   |         |  |                     |               |  |
| Anagrafica Elementi       | Classificazioni/Tag | Allegati  | Curatori Colle | gamenti Copertina | Geo     |  |                     |               |  |
| ¥ 🛠                       |                     |           | n 🔁 🚘          | s 🗟 🙆             |         |  |                     |               |  |
|                           |                     |           |                |                   |         |  |                     |               |  |
| mWeb 2.2 © copyright Mark | eting Multimedia    |           |                |                   |         |  | (                   | 800 175 300   |  |

Selezionando <sup>1</sup> nuovo elemento verrà creata la scheda dedicata alla singola immagine.

| 6 A<br>6 N | Foto           | 😰 🖻 🚔 🚮 |
|------------|----------------|---------|
|            |                | Max     |
| Titolo:    | Nuovo Elemento | 200     |
|            |                |         |

Cliccando sul bottone apri/chiudi campi 🔛 verrà visualizzata la scheda immagine per esteso.

| 8 K<br>8 K  | Foto 😭                                               | 2 🔚 🚮       |
|-------------|------------------------------------------------------|-------------|
| Titolo:     | Nuovo Elemento                                       | Max.<br>200 |
| Descrizione | X La Ca Ch UTA4 O Denice                             |             |
| Copyright   |                                                      | Max.        |
| Note        |                                                      | Max.<br>200 |
| META TAGS   |                                                      |             |
| Title       |                                                      | Max.<br>200 |
| Keywords    |                                                      | Max.<br>200 |
| Description |                                                      | Max.<br>200 |
| TAGS        | inserire uno o più tag separati dalla virgola        | 8           |
| Allegati    | ImmagineFoto File ammessi: .JPG;.JPEG;.BMP;.PNG;.GIF |             |

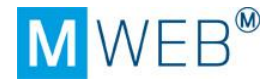

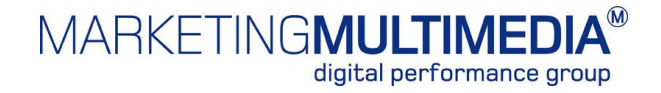

Nella scheda è possibile tramite l l'opzione **Titolo** mettere una didascalia all'immagine.

Per caricare la foto posizionarsi sul tab aggiungi allegato . Si aprirà una finestra di dialogo che permetterà di selezionare i file cliccando su

📀 Aggiungi i files

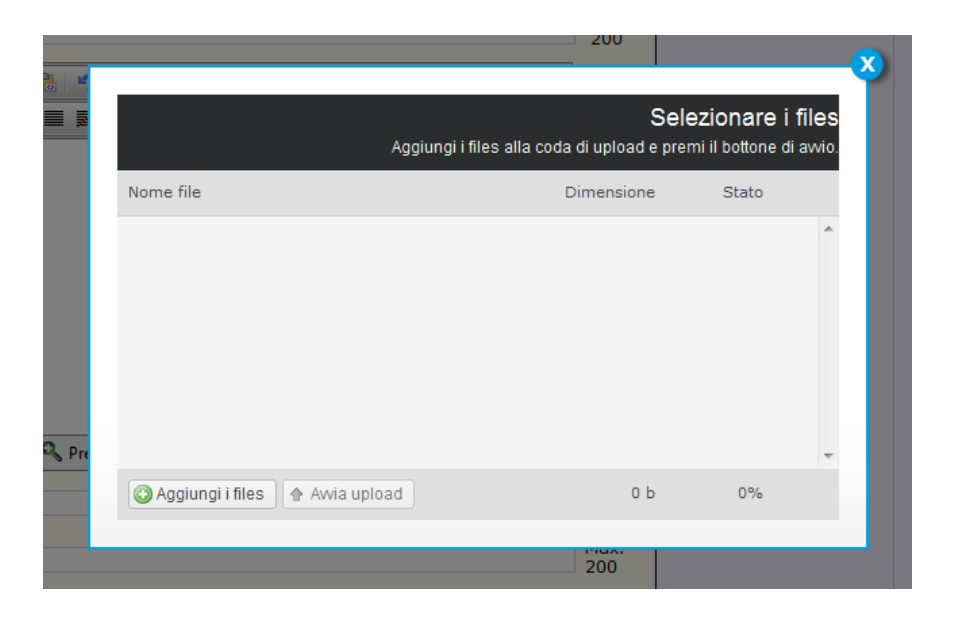

Selezionare il percorso dove sono contenuti i file e cliccare su Apri.

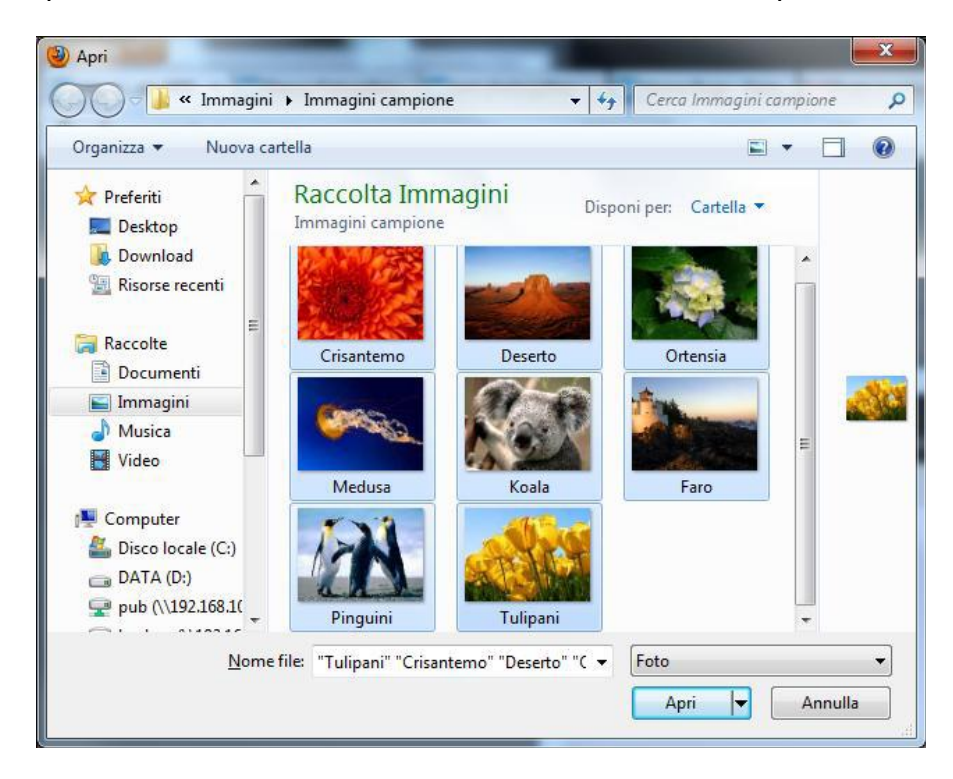

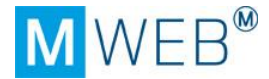

Automaticamente il file verrà caricato nella finestra di dialogo e per caricare l'immagine basterà cliccare su

#### 🕆 Awia upload

A questo punto per memorizzare l'immagine nella scheda Elemento procedere al salvataggio cliccando sul tab salva in alto a destra.

| 8 K<br>8 K | Foto | 🛍 🔀 🔚 👌 |
|------------|------|---------|
|            |      |         |

#### STEP 3 Spostare le immagini

All'interno del Tab Elementi è possibile modicare l'ordine di visualizzazione delle immagini nella pagina di elenco. Basta posizionarsi sulla barra della foto di interesse e trascinarla nel punto in cui si vuole posizionare la foto mantenedo il tasto del mouse premuto fino a quando il blocco non è stato trascinato nel punto desiderato.

| 5 N<br>2 N | Foto | 🏦 📓 🔚 🦛 |
|------------|------|---------|
|            |      |         |

#### STEP 4 Eliminare le immagini

Per eliminare l'immagine basta cliccare su mentre se si desidera metterla momentaneamente offline basta cliccare sul mappamondo che da verde diventerà rosso. A questo punto tornare nella TAB anagrafica e salvare per aggiornare le modifiche fatte.

| M/M/EB <sup>@</sup> GamesWeek anteprima 3                                                                                                    | cambia sto 💌  |
|----------------------------------------------------------------------------------------------------|---------------|
| Blanca Amandolagin                                                                                                    | e   logaut 🖬  |
| STID CONTENUED ASPETTO MODULI MEMBERSHIP mWwbContent Backend                                                                                                    | SYSTEM        |
| Hame Nivebcontent <u>Eutopailery</u> Test Photogallery 2                                                                                                    |               |
| Fotogallery scheda                                                                                                    |               |
| Anagrafica Elementi Classificazioni/Tag Allegali Curatori Collegamenti Copertina Geo                                                                                                    |               |
| ¥ <b>ネ</b> 11 H 6 10 0                                                                                                    |               |
| foto Electronic Max                                                                                                    |               |
| Titolo: Orgentherum 200                                                                                                    |               |
| 🔀 foto 🧃 🖪 🚍 🕷                                                                                                    |               |
| Titolo: Hydranges                                                                                                    |               |
|                                                                                                    |               |
|                                                                                                    |               |
| Titolo: Deset 200                                                                                                    |               |
| roto 🗢 🗈 🖬 🖬                                                                                                    |               |
| Titolog Jahrah 200                                                                                                    |               |
|                                                                                                    |               |
| The base of the second second se |               |
| India: Nees 200                                                                                                    |               |
| 💱 Foto 🗢 🕸 🖬 📾                                                                                                    |               |
| Titslo: Lighbuse 200                                                                                                    |               |
| N Foto 🔷 🕸 🖬 🕼                                                                                                    |               |
| Titrin: Penuina                                                                                                    |               |
| 200                                                                                                    |               |
| Foto 🗢 🖉 🖉 🖬                                                                                                    |               |
| Titolo: Tulps 200                                                                                                    |               |
| ·                                                                                                    |               |
| mWeb 2.2 © copyright Marketing Nultimedia                                                                                                    | ( 800 175 300 |

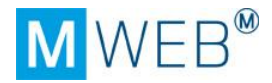

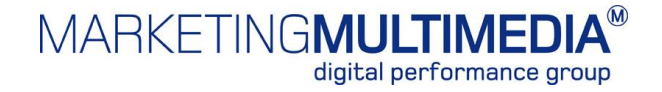

# 1. Nuove funzionalità di Backend

# 1.1.Cos'è il modulo Content

Il modulo content è stato realizzato per consentire agli utilizzatori di MWeb PRO di gestire autonomamente il caricamento dei contenuti da back end, la restituzione degli stessi a livello visivo nelle pagine del sito, nonché la *classificazione* e i *tipi di allegati* e configurarne tutte le caratteristiche.

Le classificazioni sono le suddivisioni create per organizzare i contenuti del back end all'interno di un sito.

I tipi di allegati sono gli allegati che possono essere gestiti da back end per i vari tipi di contenuto (es. i pdf allegati alle news).

## 1.2. Composizione

Il modulo Content si trova in MWeb PRO – MWebContent; sono presenti alcune voci di menù di default per la gestione del modulo (per utenti con ruolo MWebContent Manager), oltre a quelle che verranno create ad hoc dall'utente di back office per caricare i contenuti (news, eventi, video, ecc.):

- Contenuti Editoriali → riepilogo di tutti i contenuti inseriti (qualsiasi tipologia)
- Commenti → contenitore e gestione dei commenti fatti dagli utenti qual'ora ci fosse il modulo attivo sul sito
- Gestione → accesso alla gestione degli elementi che sono parte integrante del modulo content.
  - o Tipi di contenuto
  - o Tipi di allegato
  - o Classificazioni
  - o Posizioni
  - o Tag
  - o Relazioni

Il modulo content rappresenta il contenitore dei documenti dinamici caricati nel back end nelle singole pagine del sito, in cui questo viene configurato.

Il modulo è composto da diverse VISTE che restituiscono questi dati in base alla configurazione prescelta.

## 1.3. Creare una classificazione

L'organizzazione dei contenuti avviene anche attraverso le classificazioni – normalmente sono identificati i canali e sottocanali, ma possono essere definite anche altre tipologie di classificazioni di conteunto.

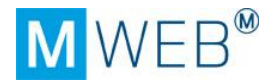

Per creare una nuova classificazione o modificare le esistenti, selezionare dal menù **Mweb Content - Gestione - Classificazioni**. Si aprirà una schermata con il riepilogo delle classificazioni già create e/o il bottone per crearne una nuova.

Dopo aver creato il primo livello padre (es. canali), con il tasto destro cliccare su per aggiungere una nuova voce che è la classificazione figlio – es. il nome di un canale. Se il canale ha dei sottocanali, cliccare sempre con il tasto destro a livello del canale e creare una nuova voce.

Nella finestra delle proprietà deve essere selezionata la pagina di riferimento che riporterà i contenuti associati al canale/sottocanale.

Di fianco al nome del canale nell'alberatura della classificazione, viene indicato il numero di documenti associati al canale/sottocanale.

Le cartelle possono essere spostate con il "drag&drop".

### 1.4. Proteggere una classificazione

L'unione tra il modulo MWeb Content e il modulo Membership consente di proteggere la consultazione dei contenuti a livello di classificazione. Ad es., la classificazione "Stampa" è consultabile solo dagli utenti che appartengono al ruolo "giornalisti" nel database degli utenti di un sito.

Per proteggere la classificazione è sufficiente indicare, nelle proprietà delle stesse, il ruolo o i ruoli consentiti (vedi img. sotto)

| Nome:        | Agenda                                           |
|--------------|--------------------------------------------------|
| Descrizione: | 🔏 🗈 😩 🕼 🕼 🖺 😕 • ભ • 😣 🔯 • 📝 • Ω • 🗙 abs 🖡 🚍      |
|              | B I U ≡ ≡ ≡ ≡ ≝ ∉ ‡ ≒ ⊟ A • 🗞 • Stile del Para • |
|              |                                                  |
|              |                                                  |
|              |                                                  |
|              |                                                  |
|              |                                                  |
|              | Pronett (> HTML Antenri                          |
|              |                                                  |
| Priorità:    | <b>•</b>                                         |
| Url:         | agenda                                           |
| Online:      |                                                  |
| Pagina:      | agenda\Agenda 🔜                                  |
| Icona:       |                                                  |
| Banner:      |                                                  |
| Ruolo:       | ▼                                                |
| Salva        | User                                             |
| Salva        | fdffddfdf                                        |

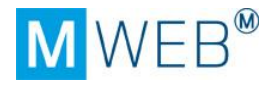

# 1.5. Creare una Posizione

Le posizioni di MWeb Content consentono di gestire un contenuto dinamico che si desidera mettere in evidenza o isolarlo in uno spazio dedicato.

Dal menù **MWeb Content – Gestione – Posizione**, visualizzo e gestisco le posizioni esistenti e ne creo di nuove.

Per definire che un determinato contenuto deve essere messo in una posizione, ricerco il contenuto tramite il motore disponibile (che agisce su tutti i contenuti creati da back end).

Dall'elenco, seleziono la riga che mi interessa e la trascino a destra, nella posizione creata desiderata. Per eliminare un contenuto dalla posizione, clicco sul cestino.

Contestualmente, in frontend, deve essere configurata la pagina dedicata alla visualizzazione dei contenuti definiti in una specifica posizione (vedi 3.1 – cap. Filtri)

## 1.6. Creare le relazioni

Il modulo Content consente di correlare i diversi tipi di contenuto.

Dal menù **MWeb Content – Gestione – Relazioni**, visualizzo e gestisco le relazioni tra i contenuti. La funzionalità è la medesima riprotata nella scheda documento, sotto al tab COLLEGAMENTI.

La sezione riporta due motori di ricerca, destro e sinistro, per identificare i due contenuti da mettere in relazione.

Per procedere, seleziono la riga di mio interesse e la trascino all'interno dell'altra

## 1.7. Creare un Allegato

MWeb Content consente di creare diversi tipi di allegato che sono ammessi nella gestione dei contenuti da back end. Gli allegati possono essere di diversi tipi:

Picture → immagini di tipo jpg, bmp, png, gif

Video → file video di tipo mp4, avi, mov, wmv, mpg

Pdf → solo file pdf

Audio → file mp3, wav, aac, ogg

Generic → file tipo documenti xls, xlsx, doc, docx

VideoHiRes → video HD

A parte i documenti tipo word ed excel, per tutti gli altri tipi di allegato è necessario definire una conversione dei file originali che vengono caricati, in modo da standardizzarli lato frontend. Ad es. la miniatura per le liste e l'immagine originale che viene visualizzata nella scheda di approfondimento hanno misure diverse; queste possono essere definite grazie alle conversioni specifiche.

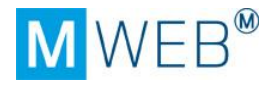

## 1.8. Modificare i tipi di contenuto

La creazione di nuove classificazioni o nuovi allegati implica che questi vengano associati ai tipi di contenuto esistenti (es. news, eventi, fotogallery) per essere operativi.

Dal menù **MWeb Content – Gestione – Tipi di contenuto,** selezionare il contenuto al quale associare le nuove configurazioni.

| Home Mwebco                                  | ontent Gestione | Tipi Contenuto News                  |  |  |  |
|----------------------------------------------|-----------------|--------------------------------------|--|--|--|
| Tipo contenuto News                          |                 |                                      |  |  |  |
| Dati di base Pagine Classificazioni Allegati |                 |                                      |  |  |  |
|                                              |                 |                                      |  |  |  |
| Associabile alle classificazioni:            |                 |                                      |  |  |  |
| Тіро                                         |                 | Tipo associazione                    |  |  |  |
| Canali                                       |                 | 🔘 Non associato 🔘 Singola 🖲 Multipla |  |  |  |

Se viene creata una nuova classificazione, questa comparirà nell'elenco del tipo di contenuto selezionato; è possibile associarla in forma singola o multipla (es. se ci sono più elementi dell'alberatura).

| Home Mwebcontent Gestione <u>Tipi Contenuto</u> News |                     |         |  |  |  |  |
|------------------------------------------------------|---------------------|---------|--|--|--|--|
| Tipo contenuto News                                  | Tipo contenuto News |         |  |  |  |  |
| Dati di base Pagine Classificazioni Allegati         |                     |         |  |  |  |  |
|                                                      |                     |         |  |  |  |  |
| Allegati disponibili:                                |                     |         |  |  |  |  |
| Тіро                                                 | Associato           | Massimo |  |  |  |  |
| Video Originale                                      |                     | 1       |  |  |  |  |
| Immagine Originale Video                             |                     |         |  |  |  |  |
| Immagine Originale                                   |                     | 1       |  |  |  |  |
| Documento                                            |                     | 10      |  |  |  |  |

Se viene creato un nuovo allegato, questo comparirà nell'elenco del tipo di contenuto selezionato; è possibile associarlo e definirne il numero max. ammesso per singolo contenuto.

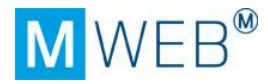

# 2. Nuove funzionalità di Frontend

# 2.1. Configurazione modulo - LISTA

Per configurare la vista di una lista (es. elenco news), apro la pagina di riferimento dalla struttura di MWeb; la pagina deve contenere il modulo Content. Per crearlo, cliccare su NUOVO MODULO (dall'icona selezionare il tipo: mWeb content) e cliccare OK.

| Proprietà modulo |              |   |
|------------------|--------------|---|
| Titolo:          | News         |   |
| Tipo:            | mWeb Content |   |
| Bordo:           |              | • |
| OK Annulla       |              |   |

Successivamente clicare su Per editare il modulo. Si aprirà un a finestra bianca con una tendina da cui scegliere cosa si vuole visualizzare nella pagina – selezionare la vista **LISTA.** 

Verrà visualizzata la seguente interfaccia di configurazione

| 🕖 Module Editor - mWeb Content - Windows Internet Explorer 📃 💷 💌                                                                            |                                       |                        |          |  |  |
|----------------------------------------------------------------------------------------------------|---------------------------------------|------------------------|----------|--|--|
| M http://new.mweb.pro/common/pop_Editor.aspx?IDModule=138480&IDCulture=it-IT&IDTheme=24&Folder=ContentModule&staging=3&IDPage=58564&saved 😣 |                                       |                        |          |  |  |
| 🗸 Seleziona la vista: 🛛 LISTA                                                                                                    | 💌 🔲 Abilita cache                     | minuti parametri       | Aggiorna |  |  |
| Filtri Campi                                                                                                    | Ordinamento Visualizz                 | azione Allegati Copert | ina      |  |  |
| Visualizza tutti                                                                                                    | · · · · · · · · · · · · · · · · · · · |                        |          |  |  |
| Classificazione Tipo Posizion                                                                                                    | e Tag Priorità Aut                    | ore Data Contenuto     | Contesto |  |  |
| Classificazione:                                                                                                    | <b>_</b>                              |                        |          |  |  |
| Salva                                                                                                    |                                       |                        |          |  |  |

*Obiettivo: creare la lista di news filtrate per il canale Avventura in ordine cronologico – la lista deve visualizzare foto, titolo, incipit e data* 

FILTRI: tramite i filtri decido i contenuti da visualizzare

• **Classificazione**: seleziono dalla tendina le classificazioni disponibili,

contrassegno (anche multiplo) e clicco 😳; 🥝 per eliminare la scelta.

- Tipo: scegliere il tipo di contenuto da visualizzare in base a quelli creati per il mio sito – nel ns. esempio News → Cliccare sempre ③ per aggiungere il filtro
- **Posizione**: se definito, selezionare la posizione prescelta (*vedi punto 3.1*)

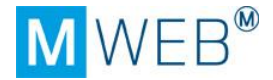

- **Tag**: filtro in base ai tag definiti nel back end o nella scheda del singolo contenuto
- **Priorità**: filtro sui contenuti con priorità definita nella scheda del singolo contenuto
- **Autore/curatore**: filtro sui contenuto di un determinato autore definito nella scheda
- Data: filtro in base alla scelta desiderata per definire l'ordinamento
- **Contesto**: utilizza filtri contestuali significa che visualizza i contenuti relativi alla sezione in cui mi trovo.
- Contenuto: filtro per visualizzare tutti gli elementi di una collezione (es. gallery) – da una maschera di ricerca (vedi sotto) vengono presentati i contenuti che possono essere selezionati

| Selezio          | na i conter    | nt da aggiungere: |                                                                                                    |                           |             |                 |
|------------------|----------------|-------------------|----------------------------------------------------------------------------------------------------|---------------------------|-------------|-----------------|
| Tooto            | Tasta          |                   |                                                                                                    | <ul> <li>Class</li> </ul> | sificazione | •               |
| Testo            | Tipo Gallery 👻 |                   |                                                                                                    |                           |             |                 |
| Data             |                |                   |                                                                                                    | 🗓 Data a 🛄                |             |                 |
| da               | Online         |                   | Non specificato      Online      Offline     Offline |                           |             |                 |
|                  |                |                   |                                                                                                    |                           |             | Reimposta Trova |
|                  |                | Titolo            |                                                                                                    | Data                      | Тіро        | Online          |
| Nessun contenuto |                |                   |                                                                                                    |                           |             |                 |
| Associ           | а              |                   |                                                                                                    |                           |             |                 |

**VISUALIZZA TUTTI**: qui deve essere definita la pagina di arrivo per visualizzare tutti i contenuti

**CAMPI**: qui scelgo i campi che devono essere visualizzati nella lista (da es.: immagine, data, titolo, abstract)

**ORDINAMENTO:** scegliere il tipo di ordinamento dei contenuti, ad es. ordine per data

decrescente -> tramite 😳 aggiungo la scelta

**VISUALIZZAZIONE**: qui definisco il formato della data, dell'ora (se visualizzata), attribuisco la skin (è un file che definisce uno stile specifico per il sito, vengono realizzate ad hoc dai programmatori), e scelgo il numero di elementi da visualizzare con o senza paginatore.

**ALLEGATI**: per configurare l'allegato che deve essere proposto nella lista, nel caso in cui ci fossero più tipi di allegati disponibili

**COPERTINA**: per visualizzare le copertine che sono state create nel singolo conteunto

# 2.2. Configurazione altre viste

Per configurare le altre viste disponibili, i campi sono in parte simili a quando descritto in precedenza e facilmente intuibili.

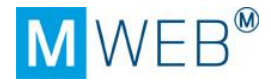

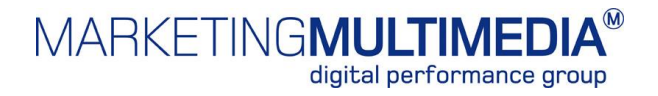

Le collezioni di immagini e i video prevedono la selezione, tra i tipi di allegati creati, delle miniature e degli ingrandimenti della gallery.

Per i video è possibile configurare il tipo di player e in parte il colore del player.

Per la gallery è possibile specificare se visualizzarla con light box o in modo semplice (miniature e zoom al click sulla miniatura)

\_\_\_\_\_

*Il contenuto di questo manuale potrebbe non contemplare le eventuali modifiche apportate al portale dopo questa release del manuale.* 

Marketing Multimedia non è responsabile di qualsiasi perdita o danno che potrebbe risultare dall'uso del software fornito, dalla documentazione, di possibili errori o difetti, incluso ma non limitatamente alla perdita di profitti.

*Le informazioni contenute nel manuale, così come le funzionalità del software di produzione sono soggette a modifiche e ad evoluzioni senza preavviso.* 

I contenuti del presente manuale e del software originale a cui gli stessi si riferiscono sono di proprietà di Marketing Multimedia Srl, così come i marchi e i nomi utilizzati.